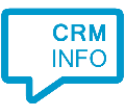

How to configure caller recognition and screen-pop for:

# Simplicate

Contact replication method: API Screen pop method: URL

### Prerequisites

The software requires access to the Simplicate API. Log on as administrator, go to "Settings > API" then select "New" to add an API token, which consists of an API key and API secret.

|            |            | en API         |                            |                             |                           |               | 0                    | •     |
|------------|------------|----------------|----------------------------|-----------------------------|---------------------------|---------------|----------------------|-------|
| 8          | API tokens |                |                            |                             |                           |               | +                    | Nieuw |
| පී         |            |                |                            |                             |                           |               |                      |       |
| Ø          |            | Aangemaakt doo | r API key                  | <ul> <li>API sec</li> </ul> | cret                      | • Verloopt op | Max. aanvragen p/min |       |
| ≫          | Ev         |                | IHsFY8gy36gSozk2UjFY8gy36g | jTjGUP3s mmXbk              | 4zd1FWf577QgFtEkXbk4zd1FV | Wf5           | 240                  |       |
| $\bigcirc$ |            |                |                            |                             |                           |               |                      |       |
| Ô          |            |                |                            |                             |                           |               |                      |       |
| ŝ          |            |                |                            |                             |                           |               |                      |       |

#### Notes

Outbound dialing from Simplicate is enabled by default. Click on a phonenumber, presented as hyperlink, or press the dial-button next to a phone number field to dial.

Hyperlink:

| Naam bedrijf       | Bezoekadres | Contactgegevens                       | Soort relatie |
|--------------------|-------------|---------------------------------------|---------------|
| Custom Service Co. | Nederland   | www.customsvc.com<br>+31 013 456 7899 | Klant         |

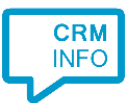

## Dial button:

| Algemene gege | evens              |       |
|---------------|--------------------|-------|
| Relatie soort | Klant              | •     |
| Naam bedrijf  | Custom Service Co. | Q     |
| Nummer KvK    |                    |       |
| E-mail        |                    |       |
| Telefoon      | +31 013 456 7890   | - cho |
| Website       | www.customsvc.com  | ۲     |
| Notitie       |                    |       |
|               |                    |       |

#### Bezoekadres

Land Adres Postcode Plaatsnaam

| Nederland 🗸 |
|-------------|
|             |
|             |
|             |
|             |

#### Postadres

Ongelijk aan bezoekadres 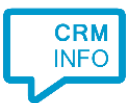

## Configuraton steps

1) Start by clicking 'Add application' in the Recognition Configuration Tool. From the list of applications, choose Simplicate, as shown below.

| 1                     | perfect<br>view        | pv            | Ĩ                              | PRO                  |
|-----------------------|------------------------|---------------|--------------------------------|----------------------|
| Office365             | PerfectView CRM Online | PerfectView9  | PipelineDeals<br>PipelineDeals | ASP<br>Promedico ASP |
| <b>≋Real</b><br>works | suleyGre               |               | S                              |                      |
| Realworks             | Salesforce             | Search Online | Simplicate                     | SugarCRM 7           |
|                       |                        |               | ~                              |                      |

2) Enter your Simplicate URL (https://<yourdomain>.simplicate.nl), API key and API secret to access the data from your account.

| Q Application | pop-up installation             | ×                |
|---------------|---------------------------------|------------------|
| Please enter  | r your Simplicate details 📷     |                  |
| URL           | https://mydomain.simplicate.nl/ |                  |
| Api key       |                                 |                  |
| Api secret    |                                 |                  |
|               |                                 |                  |
|               |                                 |                  |
|               |                                 |                  |
|               |                                 |                  |
|               |                                 |                  |
|               |                                 |                  |
|               |                                 |                  |
|               |                                 |                  |
|               |                                 |                  |
|               |                                 |                  |
|               |                                 |                  |
|               |                                 |                  |
|               |                                 | Back Next Cancel |

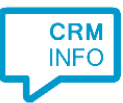

3) Choose which fields to display in the call notification on an incoming call.

| Application po     | op-up installation                                                                | × |
|--------------------|-----------------------------------------------------------------------------------|---|
| Client call no     | tification                                                                        |   |
| Configure the      | Information you want the client to show when a caller is recognized from this set |   |
| •                  | Incoming call                                                                     |   |
| ~                  | Contact name: Name<br>Organization: Organization<br>Number:<br>Source:            |   |
|                    | Open contact                                                                      |   |
| * Windows allows a | a maximum of 4 lines, and a maximum of 128 characters                             |   |
|                    | Add field                                                                         |   |
|                    |                                                                                   |   |
|                    |                                                                                   |   |
|                    |                                                                                   |   |
|                    |                                                                                   |   |
|                    |                                                                                   |   |
|                    |                                                                                   |   |
|                    | Back Next Cancel                                                                  | ן |

4) The 'Show Contact' and 'Register Call' script are preconfigured. Optionally, you can add extra scripts.

| Application pop-up installation                                                                                                    | ×   |
|----------------------------------------------------------------------------------------------------|-----|
| Which actions do you want to perform?<br>The 'Show Contact' and 'Register call scripts are pre-configured. Optionally, you can add extra scripts to the incoming call notification. |     |
| Show Contact<br>Open the automatically generated URL to the caller's CRM page.                                                                                                    | Ŵ   |
| Register Call<br>Register calls with the call timeline API.                                                                                                    | Ŵ   |
| → Add a new script<br>Choose from a list of predefined scripts or create a custom script                                                                                            |     |
| Back Next Can                                                                                                    | cel |

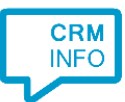

5) Check the configuration summary and click 'Finish' to add the integration with the application.

| C Application pop-up installation                         | ×             |
|-----------------------------------------------------------|---------------|
| Summary                                                   |               |
| Application                                               |               |
| Simplicate                                                |               |
| Recognition                                               |               |
| Recognition from Simplicate                               |               |
| Scripts                                                   |               |
| Show Contact: Open webpage \$(PopUpUri)<br>Register Call: |               |
|                                                           |               |
|                                                           |               |
|                                                           |               |
|                                                           |               |
|                                                           |               |
|                                                           |               |
|                                                           |               |
|                                                           |               |
|                                                           |               |
|                                                           |               |
| Back                                                      | Finish Cancel |